| Processing Steps                                                                         | Screen Shots                                                                                                    |
|------------------------------------------------------------------------------------------|----------------------------------------------------------------------------------------------------|
| Flexible Spending Accounts –<br>HCRA & DCRA<br>Step 1:<br>Click HCRA & DCRA – (FSA)      | CALEBORNIA STATE UNIVERSITY, FULLERTON  New Tritan Online  Welcome Ledyard, Lyn  Personalize Content Lavout Thu, Ad 31,08 11:02 AM  System Messages  Student Fee Increase  Student Fee Increase  My Personal Profile  Personal Profile  Personal Profile  Personal Profile  Personal Profile  Personal Profile  Personal Profile  Personal Information  Personal Profile  Personal Information  Personal Information  Personal Profile  Personal Information  Personal Profile  Personal Information  Personal Information  Personal Profile  Personal Information  Personal Information  P |
| The <b>HCRA &amp; DCRA – (FSA)</b><br>summary page displays.                             | HCRA & DCRA - (FSA)<br>Penni Saver<br>Your Flexible Spending Account(s) in 2006                                                                                                    |
| The total annual pledge is listed.                                                       | Select Plan Year                                                                                                    |
| To review past benefits<br>information from a previous year,<br>enter the Year and click | Enrollment in the Health Care Reimbursement and Dependent Care may occur only as a new employee or during open enrollment or in the event of a family status change. You must re- enroll during Open Enrollment for continued participation the following year. To make changes please complete a Benefits enrollment worksheet. The Benefits enrollment Worksheet link below.         Benefits Enrollment Worksheet: <a href="http://nr.fullerton.edu/forms/HRforms.htm">http://nr.fullerton.edu/forms/HRforms.htm</a> .         Click Here for HCRA Brochure:       http://nr.fullerton.edu/forms/HRforms.htm         Click Here for DCRA Brochure:       http://www.calstate.edu/Benefits/flexible/hcra.carrier.materials.shtml         To review past benefits information, entry the year and click the Go button.       Year:         Year:       2006       (YYYY)         Ge       Ge         Stelect Account       For this Plan Year you are enrolled in the Flexible Spending Account(s) listed below.                                                                                                    |
|                                                                                          | Spending Account Annual Pledge                                                                                                    |
|                                                                                          | Health Care Flex Spending 240.00                                                                                                    |